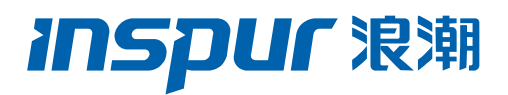

## INT 技术白皮书

文档版本 V1.0

发布日期 2022-12-16

版权所有© 2022 浪潮电子信息产业股份有限公司。保留一切权利。

未经本公司事先书面许可,任何单位和个人不得以任何形式复制、传播本手册的部分 或全部内容。

## 商标说明

Inspur 浪潮、Inspur、浪潮、Inspur NOS 是浪潮集团有限公司的注册商标。 本手册中提及的其他所有商标或注册商标,由各自的所有人拥有。

## 技术支持

技术服务电话: 400-860-0011

- 地 址:中国济南市浪潮路 1036 号 浪潮电子信息产业股份有限公司
- 邮 箱:<u>lckf@inspur.com</u>
- 邮 编: 250101

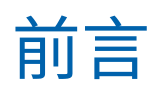

变更记录

| 版本   | 时间         | 变更内容 |
|------|------------|------|
| V1.0 | 2022-12-16 | 首版发布 |

| 1 | 概述  |                   |
|---|-----|-------------------|
|   | 1.1 | 背景1               |
|   | 1.2 | 定义1               |
|   | 1.3 | 优点2               |
| 2 | 缩写  | 和术语3              |
| 3 | 技术  | 介绍4               |
|   | 3.1 | 应用场景4             |
|   | 3.2 | 芯片支持 INT4         |
|   | 3.3 | 软件支持 INT4         |
|   | 3.4 | 角色5               |
|   |     | 3.4.1 Initiator5  |
|   |     | 3.4.2 Transit5    |
|   |     | 3.4.3 Terminator5 |
|   | 3.5 | Metadata5         |
|   | 3.6 | Postcard 模式7      |
| 4 | 主要  | 特性8               |
| 5 | 典型  | 应用指南9             |
|   | 5.1 | 典型组网方案9           |
|   | 5.2 | 具体配置              |
| 6 | 维护  |                   |

## 1 概述

## 1.1 背景

在传统的企业网或数据中心内,随着网络规模的不断扩大,对网络监控的需求也在不断增加, 特别是在对于网络可靠性要求越来越高的情况下。如何在网络发生状况时快速发现问题以 及预测网络即将出现的故障点,是一个业界亟欲解决的问题。

当前业界常用的网络遥测方式有以下几种:

1. 传统网络测量

1.1. 主动测量

主动测量通过向网络中主动传送探测分组,并根据探测分组受网络影响而发生的特性变化 来分析网络行为。被测量的网络效能指针通常是丢包率、延迟、抖动、TTL 和带宽等。常见 的主动测量协议包括 PING、Traceroute、IP 测量协议(IP Measurement Protocol, IPMP)、 单向主动测量协议(One-Way Active Measurement Protocol, OWAMP)、双向主动测量协 议(Two-Way Active Measurement Protocol, TWAMP)、MPLS 丢包/延迟测量协议(MPLS L/DM Protocol)。

1.2. 被动测量

被动测量通过捕获流经测量点的分组来测量网络状态、流量特征和效能自变量。被动测量使 用控制平面讯息即可监测网络流量状态效能,被监测的效能指针通常是包/字节统计值、协 议型别、队列长度和延迟统计信息。常见的被动测量协议有网络数据流统计协议(Cisco Netflow)、sFlow、IP 流量信息输出协议(IPFIX)、数据报取样协议(PSAMP)。

2. 带内网络遥测(INT)

带内测量是近几年兴起的一种混合测量方法,它通过路径中间交换节点对数据报依次插入 元数据(Metadata)的方式完成网络状态采集。相较于传统网络测量方案,带内测量能够对网 络拓扑、网络效能和网络流量实现更细粒度的测量。

## 1.2 定义

INT(Inband network telemetry),是一种将特定的 metadata 插入网络流,然后将该流的 网络运行情况返回控制器分析的方法,主要用于确定端到端数据流的网络状态,以及查找网 络延迟大的节点,如下图所示,Server1 将封包送到 SW1,SW1 将网络信息附加到该封包 后送到 SW2, SW2 重复同样工作并传给 SW3, SW3 作为最终的配置节点会在此时将该封 包传送给控制器。

图 1-1 方案拓扑

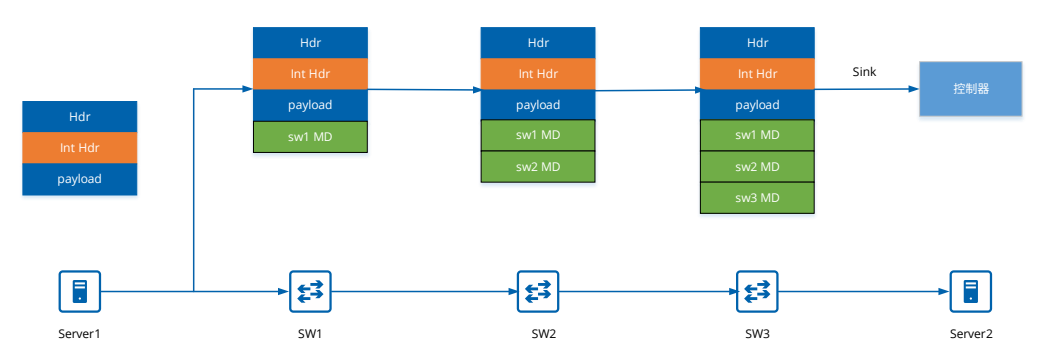

## 1.3 优点

INT 作为一种网络探测的技术,具有如下优点:

- 记录的是带内的网络等待时间,相较于带外查询的数据更精准
- 减少封包探测次数,一次探测就能回收整条流的网络信息

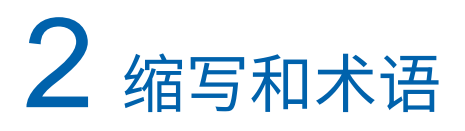

图 2-1 INT

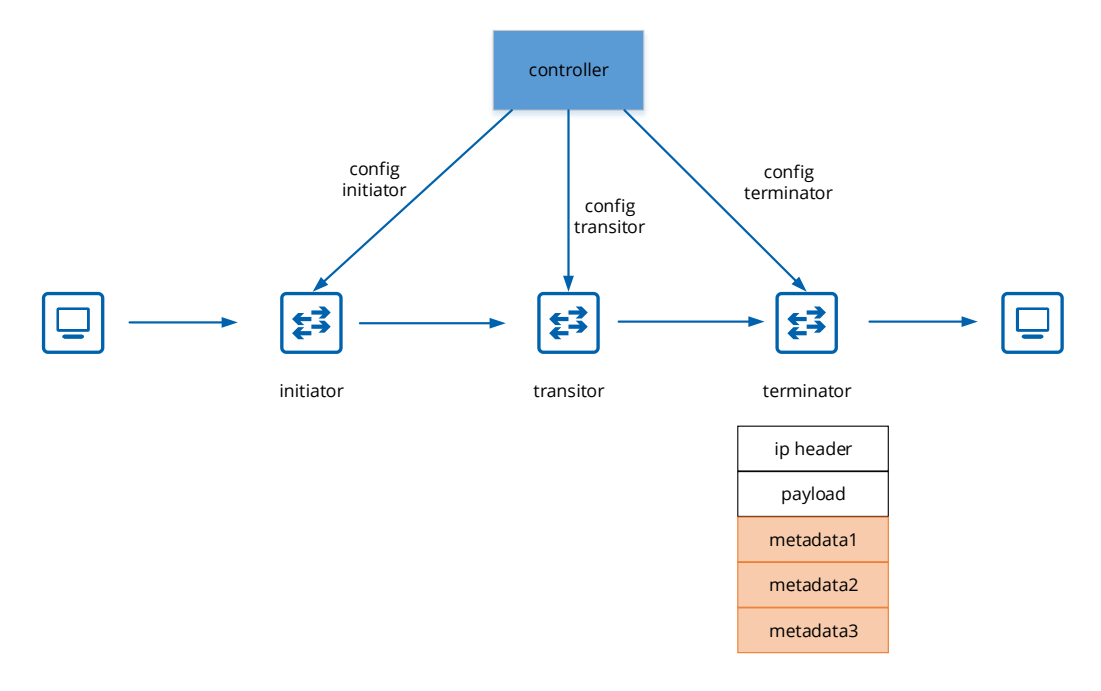

如上图所示:

| 缩写和术语      | 解释                                                   |
|------------|------------------------------------------------------|
| INT        | Inband Network Telemetry,带内网络遥测                      |
| Controller | 控制交换机配置的控制器,也负责采集及分析回传数据                             |
| Initiator  | 路径上第一台交换机,传统上负责建立INT header及插入网络状态                   |
|            | 到封包中,在DSCP based INT框架中,只插入网络状态到封包中                  |
| Transit    | 路经中间的n台交换机,负责插入网络状态到封包中                              |
| Terminator | 路径上最后一台交换机,负责回传遥测数据给controller                       |
| MD         | Metadata,交换机附加到封包中的网络状态                              |
| DSCP       | Differentiated Services Code Point,在ip header中用来做为封包 |
|            | 分类的用途                                                |

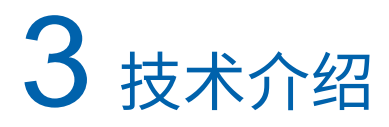

本章主要介绍 INT 的芯片支持和软件支持的技术特点,包括应用场景、三种角色介绍及新 增的 metadata 字段内容。

### 3.1 应用场景

图 3-1 应用场景

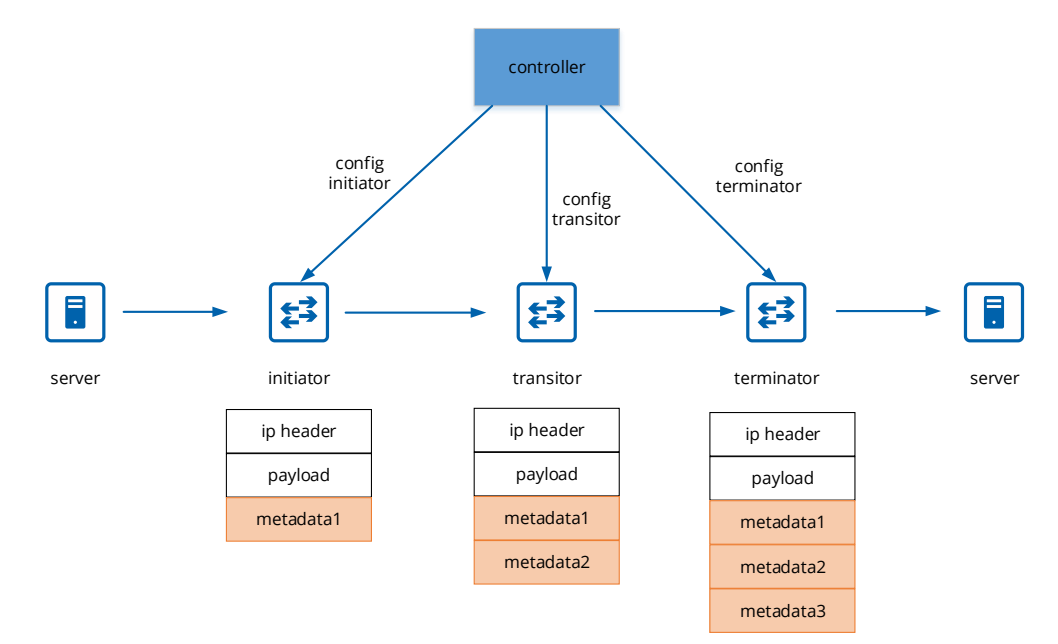

通常情况下,当数据中心需要测量端到端之间的网络状态时,会使用 INT,此时会在封包通 过的交换机上进行配置,这些交换机被分为三种角色,initiator、transitor 和 terminator, 当数据封包到达一个交换机时,识别 INT 报文表头,交换机会在封包后插入 MD,以此类 推,直到整个遥测系统的最后一跳,再通过 gRPC 或是 ERSPAN 的方式回传给控制器。

## 3.2 芯片支持 INT

交换芯片需支持 INT 表头,包含封装和解析报文表头。对于首节点的镜像报文来说,需要由 INT 交换芯片对其添加 INT 头,生成 INT 报文;对于尾节点来说,INT 交换芯片将 INT 报文 中监测信息的封装格式做一致性检查,然后对 INT 报文封装外层表头回传给控制器。

## 3.3 软件支持 INT

INT 不需要芯片支持也可以实现。当芯片不具有看懂 INT header 的能力,不能够通过解析 其内容来判断要添加什么网络状态到封包中的时候,可以通过 DSCP based INT,在匹配封 包时,不需寻找 INT header,只需保留特定的 DSCP 作为 INT 的识别符号,这样不须芯片 支持也可实现软件 INT。

## 3.4 角色

#### 3.4.1 Initiator

遥测系统的第一跳。芯片支持 INT 中这个角色要负责插入 INT header,供 Transit 判断是 否要插入 MD,将报文发送给中间节点。软件支持 INT 的框架中,使用的是控制器发出的特 定 DSCP 的探测封包,不是业务封包,所以 Initiator 的任务和 Transit 节点相同,都是配置 一个 ACL 去拦截特定 DSCP 的封包后插入 MD。

#### 3.4.2 Transit

遥测系统的中间传递者。芯片支持 INT 中这个角色要判读 INT header,并解析内容再对封 包插入需要的 MD。在软件支持 INT 框架中,只需拦截特定 DSCP 封包后插入 MD,再将报 文发送给下游节点。

#### 3.4.3 Terminator

遥测系统的最后一跳。芯片支持 INT 中这个角色负责提取全部的 MD 信息,根据用户配置 的报文封装参数,对监测信息进行 UDP 头及 IP 头封装,转发到控制器。在软件支持 INT 框 架中,使用的是芯片 ERSPAN 的能力,将符合该条件的封包转发到控制器。

### 3.5 Metadata

为了满足设备维护和网络状态监控等多样需求,现行 INT 的 MD 信息可以说是越来越多样 化,下面这张图表展示的是通常 INT 可以收集的统计数据,但是要强调的是,收集的资料越 多,代表附加的 MD 会越多,而且每一跳都会增加相对应的 MD,这导致该探测封包有可能 在中途因为达到 MTU 的上限值而被丢弃,所以慎选对分析有帮助的 MD 数据上传才是正确 的做法。在之前软件支持 INT 框架中,针对客户希望分析的问题——网络等待时间分析,我 们挑选了"数据包入端口号""数据包出端口号""数据包入端口时间戳""数据包出端口 时间戳"及"交换机编号"这五项指标做为 MD,通过这五项指标,控制器就已经能清楚分 析出延迟的网络段范围。

| 分类方式 | 统计信息                                      | 可读/可写 |
|------|-------------------------------------------|-------|
|      | 交换机编号(Switch ID)                          | Y/N   |
| 交换机级 | <br>L2/L3层流表计数(L2 or L3 flow table count) | Y/N   |
| 状态信息 |                                           | Y/N   |
|      | 时间戳(Timestamp)                            | Y/N   |

|      | 接收数据包计数(Received packets)             | Y/N |
|------|---------------------------------------|-----|
|      | 接收字节计数(Received bytes)                | Y/N |
|      | 端口号(Port ID)                          | Y/N |
|      | 数据包入端口号(Ingress port ID)              | Y/N |
|      | 数据包出端口号(Egress port ID)               | Y/N |
|      | 入队列字节数(Bytes enqueued)                | Y/N |
|      |                                       | Y/N |
|      | 接收字节计数(Bytes received)                | Y/N |
|      |                                       | Y/N |
|      |                                       | Y/N |
| 端口级状 | 接收数据包计数(Packet received count)        | Y/N |
| 态信息  |                                       | Y/N |
|      |                                       | Y/N |
|      | 接受错误计数(Receive error count)           | Y/N |
|      |                                       | Y/N |
|      |                                       | Y/N |
|      |                                       | Y/N |
|      | 接收CRC校验错误(Receive CRC Error count)    | Y/N |
|      | 数据包入端口时间戳(Ingress timestamp)          | Y/N |
|      | 数据包出端口时间戳(Egress timestamp)           | Y/N |
|      | 队列ID(Queue ID)                        | Y/N |
| 队列级状 | 入队列字节数(Bytes enqueued)                | Y/N |
| 态信息  |                                       | Y/N |
|      | 接收溢出错误计数(Receive overrun error count) | Y/N |
|      | 数据包入交换机端口(Packet 's input port)       | Y/N |
| 数据包级 | 数据包出交换机端口(Packet 's output port)      | Y/Y |
| 状态信息 | 数据包计数(Packet number count)            | Y/Y |
| 流表级状 | 数据包查找计数(Packet lookup count)          | Y/N |
| 态信息  | 数据包匹配计数(Packet match count)           | Y/N |
| 流级状态 |                                       | Y/N |
| 信息   |                                       |     |

## 3.6 Postcard 模式

除了一般模式以外,INT还有Postcard模式,不再是基于Path进行监控,而是各个节点单 独发送INT metadata给采集器,每个INT节点都具备网络事件检测能力,业务数据包在网 络的传输过程中不会被插入Metadata。

图 3-2 Postcard 模式

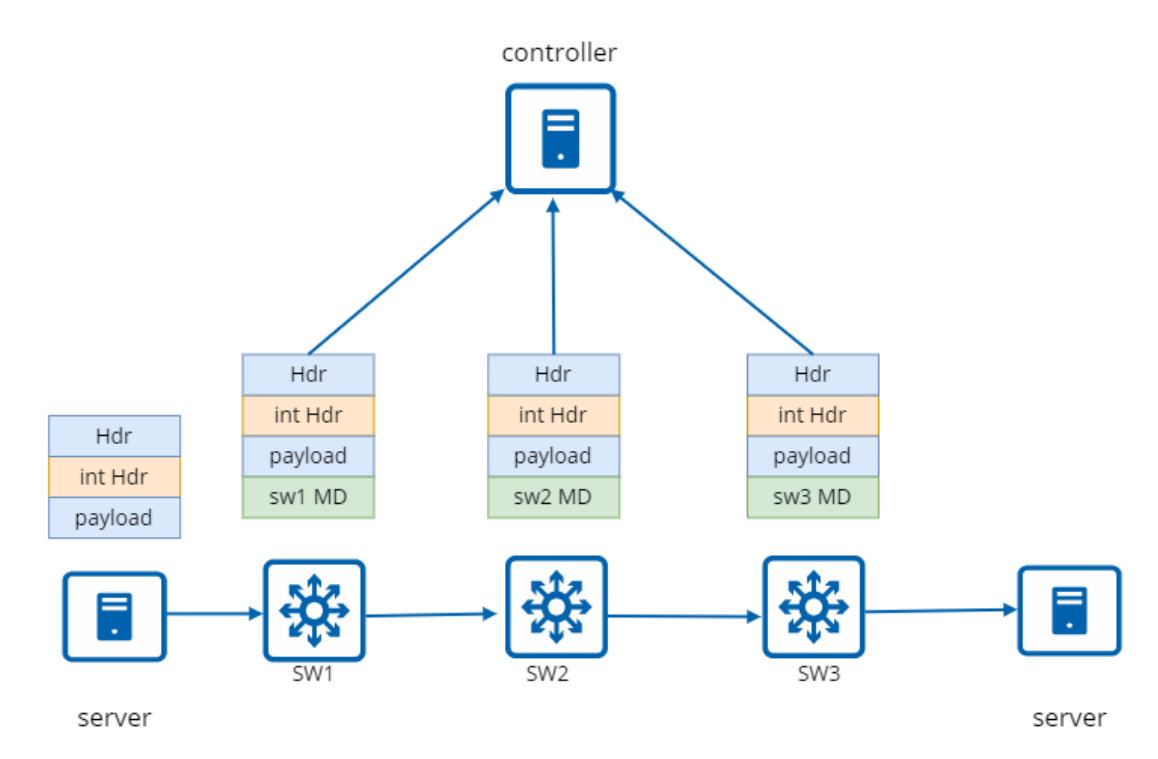

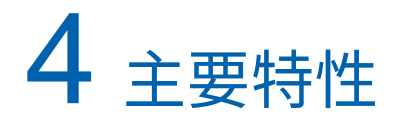

- 芯片支持 INT,使用芯片能力来处理或封装 INT 报文表头。
- 软件支持 INT,使用 DSCP 作为判断是否为 INT 封包的依据,而非 INT header。

## 5 典型应用指南

## 5.1 典型组网方案

下图是数据中心常用的典型拓扑。

- 机柜中的 server 会连接到机柜内的 leaf 交换机,两台 leaf 交换机互为备援和负载平衡。
- 每个机柜中的 leaf 交换机上行口会汇聚到 spine 层的交换机,提供更高的带宽。
- 最后这些 spine 层的交换机会通过 core 层交换机离开数据中心网络系统, core 层交换机通常做为数据中心的网关节点。
- 在 INT 配置中, leaf 和 core 层级的交换机作为遥测网络的边界,通常会同时具备
  Initiator 和 Terminator 的身份, spine 层级的交换机则通常配置为 Transit。
- 图 5-1 典型拓扑

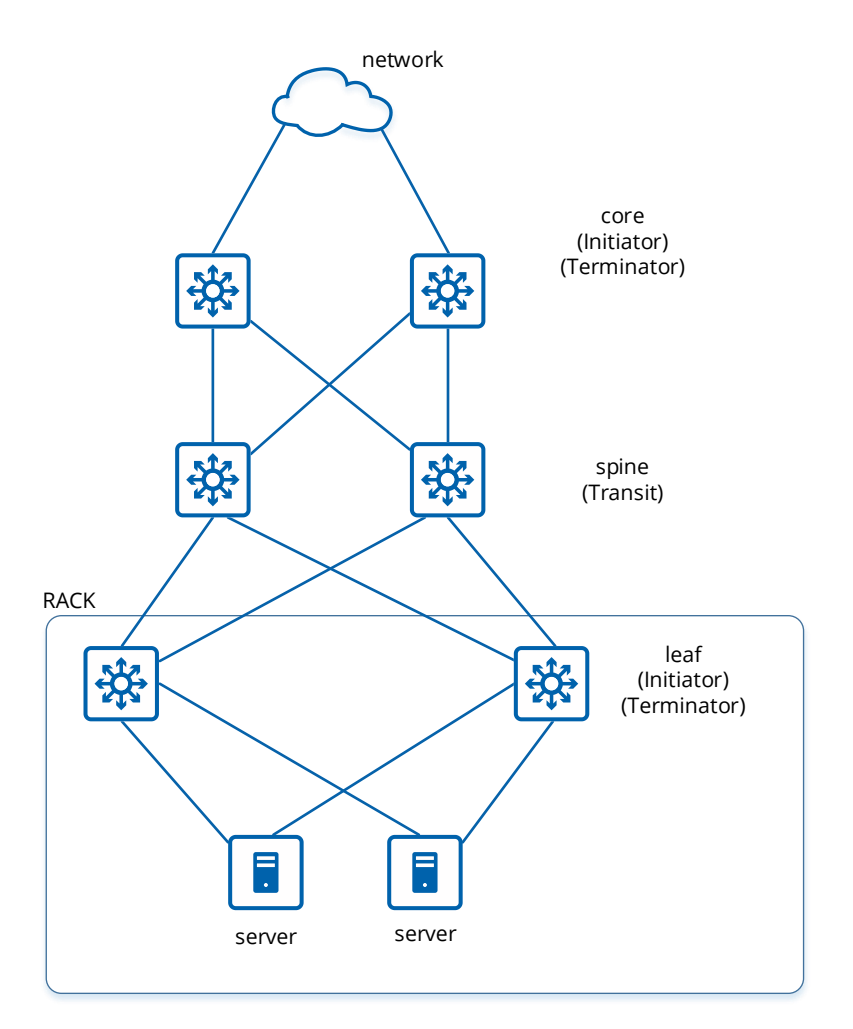

## 5.2 具体配置

1. 配置 Initiator

1.1. 配置 device id,用来表示回传交换机的标识符 Switch1# configure terminal sonic(config)# tam dev-id set 100

1.2. 配置一个 INT 的实体,设定角色为 initiator sonic(config)# tam int int1 sonic(config-tam-int-int1)# role initiator sonic(config-tam-int-int1)# exit

1.3. 配置一个 ACL table 和 rule 并设定 dscp=5 作为 INT 封包的识别符号

sonic(config)# access-list mirror-dscp t1 in sonic(config-acl-mirror-dscp-t1)# access-rule r1 tam-action int1 dscp 5 63 sonic(config-acl-mirror-dscp-t1)# bind ethernet 45 sonic(config-acl-mirror-dscp-t1)# commit

- 2. 配置 Transit
- 2.1. 配置 device id,用来表示回传交换机的标识符

Switch1# configure terminal

sonic(config)# tam dev-id set 200

2.2. 配置一个 INT 的实体,设定角色为 Transit

sonic(config)# tam int int1

sonic(config-tam-int-int1)# role transit

sonic(config-tam-int-int1)# exit

2.3. 配置一个 ACL table 和 rule 并设定 dscp=5 作为 INT 封包的识别符号

sonic(config)# access-list mirror-dscp t1 in

sonic(config-acl-mirror-dscp-t1)# access-rule r1 tam-action int1 dscp 5 63

sonic(config-acl-mirror-dscp-t1)# bind ethernet 45

sonic(config-acl-mirror-dscp-t1)# commit

- 3. 配置 Terminator
- 3.1. 配置 device id,用来表示回传交换机的标识符

Switch1# configure terminal

sonic(config)# tam dev-id set 300

3.2. 配置一个 collector 的实体,指定控制器的 ip 和本地端口的 ip

sonic(config)# tam collector collector1

sonic(config-tam-collector-collector1)# dst-ip 11.1.3.3

sonic(config-tam-collector-collector1)# src-ip 3.3.3.3

sonic(config-tam-collector-collector1)# mode none

sonic(config-tam-collector-collector1)# exit

3.3. 配置一个 erspan 的 session,注意 destination ip 要和控制器 ip 一致,source ip 要和本地端口 ip 一致,dscp 为 1,ttl 为 254

sonic(config)# monitor erspan mirror1 destination 11.1.3.3 source 3.3.3.3 dscp 1 ttl 254

3.4. 配置一个 INT 的实体,设定角色为 Terminator,绑定 collector 和 erspan session

sonic(config)# tam int int1

sonic(config-tam-int-int1)# role terminator

sonic(config-tam-int-int1)# collector collector1

sonic(config-tam-int-int1)# bind erspan mirror1

sonic(config-tam-int-int1)# exit

3.5. 配置一个 ACL table 和 rule 并设定 dscp=5 作为 INT 封包的识别符号

sonic(config)# access-list mirror-dscp t1 in

sonic(config-acl-mirror-dscp-t1)# access-rule r1 tam-action int1 dscp 5 63

sonic(config-acl-mirror-dscp-t1)# bind ethernet 45

sonic(config-acl-mirror-dscp-t1)# commit

# 6 维护

下面主要介绍如何监控 INT 模块运行状态及进行相关的故障排查。

| 1. 查看 INT 相关配置               |                   |                  |             |                 |  |  |
|------------------------------|-------------------|------------------|-------------|-----------------|--|--|
| 在 Switch 上查看:                |                   |                  |             |                 |  |  |
| sonic (config) # do show     | w tam             |                  |             |                 |  |  |
| Device ID:100                |                   |                  |             |                 |  |  |
| Collector:                   |                   |                  |             |                 |  |  |
| Collector   SRC IP (         | only for INT)   I | DST IP   DST PO  | ORT (only f | for MOD)   MODE |  |  |
|                              |                   |                  |             |                 |  |  |
| Collector1   3.3.3.3         | I                 | 11.1.3.3         |             | NONE            |  |  |
| INT:                         |                   |                  |             |                 |  |  |
| INT   Role   C               | Collector         |                  |             |                 |  |  |
|                              |                   |                  |             |                 |  |  |
| int2                         |                   |                  |             |                 |  |  |
| int1   IERMINATOR            | collector1        |                  |             |                 |  |  |
| MOD:                         |                   |                  | <i>.</i>    |                 |  |  |
| State   Collector            | Refresh Time(r    | nin)   Leave Tim | e(min)      |                 |  |  |
|                              |                   | 1                | 10          |                 |  |  |
| sonic(config)#               |                   | '                | 10          |                 |  |  |
| Chaustan 北公司以本法              |                   | 大刀声历             |             |                 |  |  |
| SHOW LAIM 指文可以宣讯             | /INI ��自,他国       | ፤ Г∕ <b>归</b> 争坝 |             |                 |  |  |
| ● INT role 配置是否正确            |                   |                  |             |                 |  |  |
| ● 检查 collector IP 配置是否正确     |                   |                  |             |                 |  |  |
| ● 检查 INT 和 collector 的绑定是否正确 |                   |                  |             |                 |  |  |
| 2. 查看 ACL 相关配置               |                   |                  |             |                 |  |  |
| 在 Switch 上查看:                |                   |                  |             |                 |  |  |
| sonic # show access-lis      | t                 |                  |             |                 |  |  |
| Table Type                   | Status            | Binding          | Stage       | Rule            |  |  |

| t1                       | MIRROR_E | DSCP   | Up    | Ethe | ernet45   | ingress | r1         |
|--------------------------|----------|--------|-------|------|-----------|---------|------------|
| t1(TEMP)                 | MIRROR_  | DSCP   | Down  | Ethe | ernet45   | ingress | r1         |
| sonic # show ac          |          |        |       |      |           |         |            |
| access-list access-rule  |          |        |       |      |           |         |            |
| sonic # show access-rule |          |        |       |      |           |         |            |
| Rule                     | Table    | Status | Prior | ity  | Action    |         | Match      |
|                          |          |        |       |      |           |         |            |
| r1                       | t1       | Up     |       | 10   | TAM_ACTIC | N: int1 | DSCP: 5/63 |
| r1                       | t1(TEMP) | Down   |       | 10   | TAM_ACTIC | N: int1 | DSCP: 5/63 |
| sonic #                  |          |        |       |      |           |         |            |

Show access-list 和 show access-rule 指令可以查询 ACL 的配置,检查下列事项

- ACL stage 必须是 ingress,INT 才能正常运作
- Status 必须为 up,若不是应检查是否有绑上端口
- Action 必须是 TAM\_ACTION 并绑上正确的 INT 实体

#### 3. 查看 ERSPAN 配置

sonic (config) # do show monitor session

ERSPAN Sessions

Name Status SRC IP DST IP GRE DSCP TTL Policer Monitor Port SRC Port Direction

mirror1 active 3.3.3.3 11.1.3.3 1 254

sonic (config) #

在 Switch 上查看:

Show monitor session 可以用来查询 ERSPAN 的状态,检查下列事项

- Status 必须是 active,若不是可尝试由控制器 ping Switch 来检查两者之间的联机
- DST IP 是否为控制器的 IP
- SRC IP 是否为交换机上的端口 IP